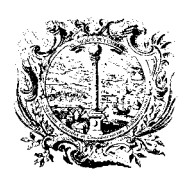

CAMERA DI COMMERCIO, INDUSTRIA, ARTIGIANATO E AGRICOLTURA DI BOLZANO

Excel.

-

?

DIGITALE DIENSTE

SERVIZI DIGITALI

AutoPlay ArubaKey.app Aruba Key (D:) ArubaKeyLinux Documenti 🔲 Esegui sempre questa operazione per immagini 1. Collegare il Token USB al PC e 2. Eseguire il file "autorun.exe" cliccare su "Apri cartella..." Apple-User: "ArubaKey.app" utility 🕴 autorun.exe nerali .hidden Apri cartella per visualizzare i file autorun.inf Usa questa unità per il backup icon.ico Aumenta la velocità del sister licenses.txt Do Do Aruba Key

Piattaforma gratuita per la fatturazione elettronica per le Imprese tramite Aruba Key (v1\_2017)

Le funzioni CNS sono comunque accessibili nella parte inferiore dello schermo:

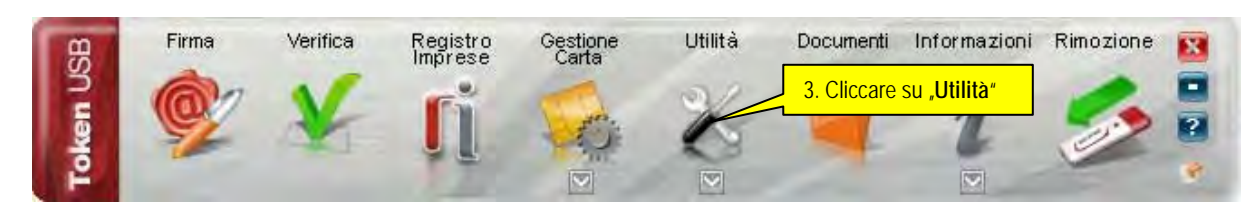

Auto diagnostica 4. TEST OPZIONALE cliccando "Auto diagnostica" + "NEXT": ev. driver mancanti vengono installati. A seguito dell'installazione, in caso di 2 esiti negativi: eseguire nuovamente "Auto diagnostica". I primi 3 su 4 test devono essere positivi dopo il 2. eseguimento (spunto verde), altrimenti: - controllare che la scheda SIM nel Token sia nella sede prevista ed eventualmente riposizionarla; - dopo aver inserito un PIN errato per 3 volte -> "sblocco PIN" in "Gestione Carta" (vedi sopra)

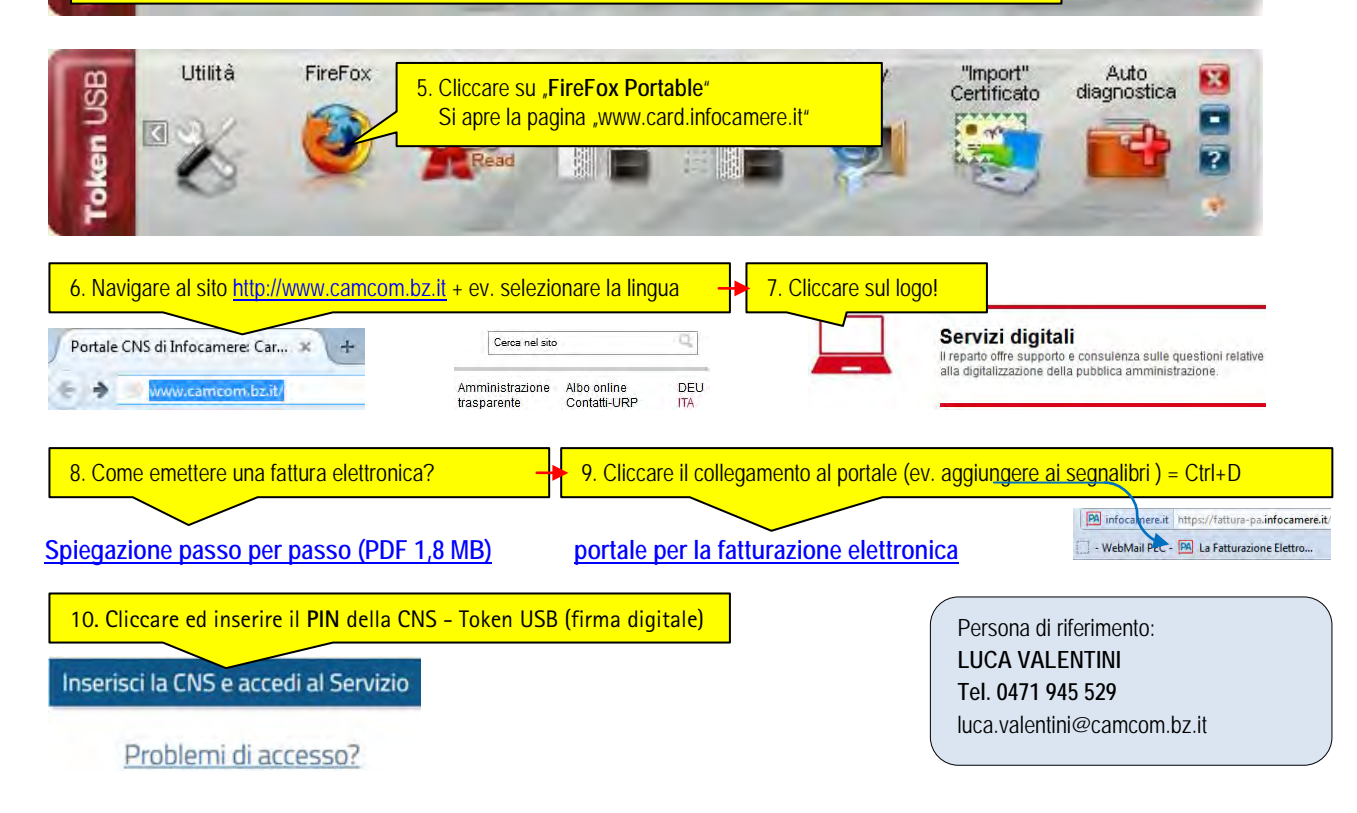

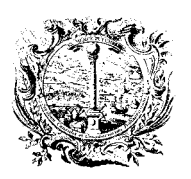

DIGITALE DIENSTE

CAMERA DI COMMERCIO, INDUSTRIA, ARTIGIANATO E AGRICOLTURA DI BOLZANO

SERVIZI DIGITALI

## STATI DELLA FATTURA

Il sistema cataloga le fatture in quattro differenti modalità: Bozza, Pronta per la firma, Firmata e Inviata.

|       |                        | 2       | 83      |
|-------|------------------------|---------|---------|
| Bozza | Pronta per<br>la firma | Firmata | Inviata |

Il ciclo dell'emissione della fatturazione elettronica prevede:

- 1. La compilazione di una nuova fattura; Guida A (inserimento dati)
- 2. Il controllo della fattura e la generazione dei documenti per la contabilità; Guida B (stampa digitale oppure su carta)
- 3. L'apposizione della firma digitale del rappresentante d'impresa (o di un delegato alla firma) a garanzia dell'origine e dell'integrità del contenuto del documento contabile; <u>Guida C</u> (firma della fattura)
- 4. L'invio della fattura al Servizio al Sistema di Interscambio che opererà la tramitazione verso la Pubblica Amministrazione destinataria; <u>Guida D</u>
- 5. Dopo l'invio controllare lo stato della fattura:
  - a) Che significato hanno i simboli di stato a seguito dell'invio? Guida E
  - b) Rifiuto o scarto di fatture Che cosa bisogna fare? Guida F
  - c) Dove posso controllare i messaggi dal sistema di interscambio? Guida G
  - d) Nota di credito a storno di fattura precedente Come devo procedere? Guida H

Nel sistema gli stati possibili di una fattura seguono la logica del ciclo sopraindicato. Una fattura elettronica compilata può quindi trovarsi in uno degli stati seguenti.

Bozza: la fattura è stata solo parzialmente compilata e non è quindi provvista dei dati obbligatori e necessari per procedere con la firma e le successive operazioni. Le fatture non complete di tutte le informazioni obbligatorie, secondo il formato previsto da normativa, saranno automaticamente salvate in questo stato, dopo preventivo avviso e conferma da parte dell'utente. Una fattura in stato di *Bozza* può essere portata allo stato di *Pronta per la Firma* semplicemente modificandola in modo da compilare tutti i campi obbligatori.

Pronta per la Firma: la fattura contiene i contenuti obbligatori ma non è ancora stata apposta la firma digitale.

Firmata: la fattura, completa di tutte le informazioni obbligatorie, è stata firmata dal rappresentante dell'impresa o da un suo delegato autorizzato alla firma.

Inviata: la fattura, completa e firmata digitalmente, è stata inviata al Sistema di Interscambio che, effettuate le relative verifiche, provvederà ad inoltrarla alla Pubblica Amministrazione destinataria. Dopo l'invio, relativamente alla fattura in esame il Sistema di Interscambio invierà all'emittente le opportune *notifiche*, per mezzo delle quali lo stesso sarà in grado di "seguire" il flusso della fattura inviata.

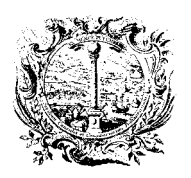

DIGITALE DIENSTE

CAMERA DI COMMERCIO, INDUSTRIA, ARTIGIANATO E AGRICOLTURA DI BOLZANO

SERVIZI DIGITALI

# LA COMPILAZIONE DI UNA FATTURA - GUIDA A

Per compilare una nuova fattura, selezionare il bottone "Nuova Fattura" dal menù di sinistra.

| fe PA la Pubblica | a Amminist    | razione                 |        |                 | 122         | PARTNER DER WIRTSCHAFT | AL SERVIZIO DELL'ECONOMIA | InfoGamere |
|-------------------|---------------|-------------------------|--------|-----------------|-------------|------------------------|---------------------------|------------|
| SCRIVANIA         |               | 5                       | TEFANO | DELUSSU   Impre | sa: ISTITUT | O PER LA PROM          | OZIONE DELLO              | - © 🕐      |
| AREA FATTURE      | Aros          | Estturo                 | 1      | icto fottu      | IFO         |                        |                           |            |
| NUOVA FATTURA     | Alea          | arallure                | > L    | ISLA IALLI      | ne          |                        |                           |            |
| LISTA FATTURE     | DA            | 01/12/2014              | A      | 31/12/2015      | STATO       | Tutti 🔹                | Fatture/Pagina            | 10 •       |
| GESTIONE          | - Contraction |                         |        | 5 II 14 60 13   |             | 1000                   |                           | 10         |
| IMDOSTAZIONI      | Inser         | risci qui le parole chi | ave;   |                 |             |                        |                           | CA         |

Si accede quindi alla maschera di compilazione di una nuova fattura composta da diversi sezioni:

| 1.  | DATI GENERALI           | (Fattura - Numero - Data)                                    |
|-----|-------------------------|--------------------------------------------------------------|
| 2.  | CEDENTE / PRESTATORE    | (Dati Impresa e notifiche e-mail)                            |
| 3.  | CESSIONARIO/COMMITTENTE | (Pubblica Amministrazione Destinataria della Fattura)        |
| 4.  | DETTAGLI DELLA FATTURA  | (Descrizione - Prezzo unitario - Aliquota IVA - Prezzo tot.) |
| 5.  | RITENUTA / BOLLO /      | (Solamente per liberi professionisti!!)                      |
| 6.  | SCONTI / MAGGIORAZIONI  | (applicati sul totale documento)                             |
| 7.  | RIEPOLOGO ALIQUOTE IVA  | (Aliquote IVA - split payment - reverse charge)              |
| 8.  | DATI PER IL PAGAMENTO   | (Bonifico - Importo - Termini - IBAN)                        |
| 9.  | <u>ALTRI DATI</u>       | (Ordine - Numero di protocollo - CUP - CIG)                  |
| 10. | IMPORTO TOTALE          | (Importo Totale con IVA anche con split payment)             |

Ciascuna sezione è una sorta di "cassetto" che può essere aperto selezionando la freccia in blu posta sul lato destro del cassetto stesso.

Esempio di una sezione quando è chiusa:

CESSIONARIO / COMMITTENTE - P.A. Destinataria della Fattura

lm

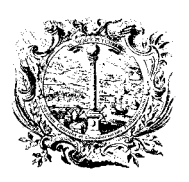

DIGITALE DIENSTE

CAMERA DI COMMERCIO, INDUSTRIA, ARTIGIANATO E AGRICOLTURA DI BOLZANO

SERVIZI DIGITALI

Esempio di una sezione quando è aperta:

| CESSIONARIO / COMMI         | TTENTE - P.A. Destinataria dell | la Fattura                | Chr.        | ^ |
|-----------------------------|---------------------------------|---------------------------|-------------|---|
| Seleziona i dati del Cess   | ionario dall'Indice delle Publ  | bliche Amministrazioni >> | CERCA IN/P  | A |
| Dati anagrafici             |                                 |                           |             |   |
| Titolo Nom                  | e*                              | Cognome *                 |             |   |
| Denominazione*              |                                 | Codi                      | ce EORI 🚯   |   |
| Partita IVA o ident, estero | Codice Fiscale 🟮                | Codice destinatario * 🗿   | Nazione*    |   |
|                             |                                 |                           | IT - Italia |   |

- Tutti i <u>campi obbligatori</u> sono contrassegnati da un asterisco rosso.
- Alcuni campi sono contrassegnati con un asterisco blu, il cui significato è che l'obbligatorietà è in alternativa ad un altro campo contestuale.
- Dove presente, portando il puntatore del mouse sopra al bollino blu con la "i" presente vicino ad alcuni campi, il sistema aiuta l'utente facendo apparire un campo di testo contenente informazioni relative al dato richiesto.

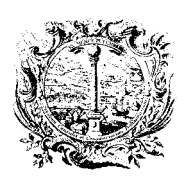

DIGITALE DIENSTE

CAMERA DI COMMERCIO, INDUSTRIA, ARTIGIANATO E AGRICOLTURA DI BOLZANO

SERVIZI DIGITALI

## 1. DATI GENERALI - Fattura/Numero/Data

In questa sezione si trovano i dati generali della fattura.

| DATI GENERALI           |         |            |            | ^ |
|-------------------------|---------|------------|------------|---|
| Tipo documento*         | Numero* | Data*      | Valuta*    |   |
|                         | •       | 10/08/2015 | EUR - Euro | ٠ |
| Articolo 73 🕄 📃 SI      |         |            |            |   |
| Causale del documento 😗 |         |            |            |   |

I valori da selezionare/compilare sono:

Tipo documento

Numero

Data

TD01 - Fattura 01 (sezionale IVA separato, consultare il proprio commercialista!) da cliccare per datare la fattura con una data anteriore a quella reale

AVVISO IMPORTANTE:  $\succ$ 

Siccome l'inserimento dei dati avviene online, già in questa prima fase d'inserimento dati si dovrebbe cliccare a fondo pagina il bottone

, onde evitare di perdere dei dati!

La seguente finestra avvisa che la fattura non è completa di tutte le informazioni obbligatorie:

| La fatti | ura non è comp   | leta e sară salvata în stato bozza.<br>2 |  |
|----------|------------------|------------------------------------------|--|
| Mostra   | a problemi risco | ntrati                                   |  |
|          |                  |                                          |  |
| -        | UNIT ENIMA       |                                          |  |

la fattura verrà salvata e registrata in stato "Bozza".

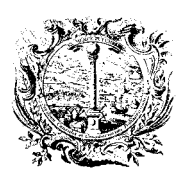

CAMERA DI COMMERCIO, INDUSTRIA, ARTIGIANATO E AGRICOLTURA DI BOLZANO

DIGITALE DIENSTE

SERVIZI DIGITALI

Una finestra di dialogo in alto a destra segnala che la fattura è stata salvata con successo

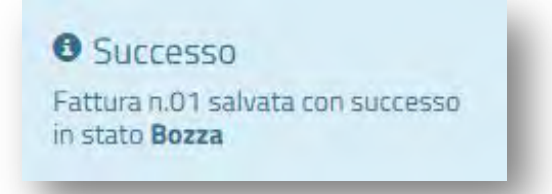

dopodiché il numero della fattura viene visualizzata nel titolo del documento aperto:

| Stato fattura: Bozza 🟦           | Controlla errori |       |         |   |
|----------------------------------|------------------|-------|---------|---|
|                                  |                  |       |         |   |
| DATI GENERALI                    |                  |       |         | ^ |
| DATI GENERALI<br>Tipo documento* | Numero*          | Data* | Valuta* | ^ |

Il completamento della fattura può avvenire:

IMMEDIATAMENTE oppure IN UN MOMENTO SUCCESSIVO:

| Line and a |             |             |                |                                                   |                      |        |
|------------|-------------|-------------|----------------|---------------------------------------------------|----------------------|--------|
| EDENTE /   | PRESTATORE  | - PMI che e | mette la fattu | a o per conto della quale si emette fat           | tura 🖑               | ~      |
|            |             |             |                |                                                   |                      |        |
|            |             |             |                |                                                   |                      |        |
|            |             |             |                |                                                   |                      |        |
| SUCCES     |             |             | ripropd        | undo lo fotturo do LISTA FATTU                    |                      |        |
| SUCCES     | SSIVAMENTE: |             | riprend        | endo la fattura da                                | ure 🗄 e poi click su |        |
| SUCCES     | SSIVAMENTE: |             | riprend        | endo la fattura da                                | ure 🖒 e poi click su |        |
| SUCCES     | SSIVAMENTE: | ANNO        | riprend        | endo la fattura da                                | URE 🖑 e poi click su | VALUTA |
| SUCCES     | SSIVAMENTE: | ANNO        | riprend        | endo la fattura da LISTA FATTU<br>PA DESTINATARIA | URE 🕅 e poi click su | VALUTA |

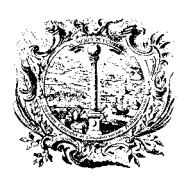

DIGITALE DIENSTE

CAMERA DI COMMERCIO, INDUSTRIA, ARTIGIANATO E AGRICOLTURA DI BOLZANO

SERVIZI DIGITALI

## 2. CEDENTE / PRESTATORE - Dati Impresa

La sezione relativa ai dati del Cedente/Prestatore richiede i dati relativi alla PMI.

I dati richiesti vengono precompilati dal servizio con quelli indicati nell'Area di Gestione > Impostazioni > Dati d'Impresa.

| Dati princi   | inali          |                        |                       |          |             |  |
|---------------|----------------|------------------------|-----------------------|----------|-------------|--|
| Dati princi   | ipan           |                        |                       |          |             |  |
| Titolo Nome*  |                |                        |                       | Cognome* |             |  |
|               |                |                        |                       |          |             |  |
| Denominazio   | ne*            |                        |                       | Codice E | ORI         |  |
| ISTITUTO PE   | ER LA PROMOZIO | ONE DELLO SVILUPPO ECO | DNOMICO % INSTITUT FU |          |             |  |
| Partita IVA o | ident. estero* | Codice Fiscale         | Regime Fiscale*       |          | Nazione*    |  |
| 017168802     | 14             | 01716880214            | dh                    |          | IT - Italia |  |

Unicamente il campo obbligatorio "Regime Fiscale\* " non è precompilato.

Per non dover compilare questo dato obbligatorio ogni qualvolta che si emette una fattura si consiglia di andare <u>prima</u> in "IMPOSTAZIONI" e di <u>selezionare</u> il dato del "Regime Fiscale" nel menù "CONFIGURAZIONE DATI IMPRESA"

| CONFIGURA     | ZIONE DATI IMPRE                                                                | SA                                                                                                    |                                                                                                    |                                                                                                    | ^                                                                                                    |
|---------------|---------------------------------------------------------------------------------|----------------------------------------------------------------------------------------------------|----------------------------------------------------------------------------------------------------|----------------------------------------------------------------------------------------------------|----------------------------------------------------------------------------------------------------|
| Titolo        | Titolo Nome* 🖲 Cog                                                              |                                                                                                    | Cognon                                                                                                    | gnome*                                                                                                    |                                                                                                    |
| Denominazio   | me* 0                                                                           |                                                                                                    |                                                                                                    | Codice EORI 0                                                                                                    |                                                                                                    |
| ISTITUTO PE   | ISTITUTO PER LA PROMOZIONE DELLO SVILUPPO ECONOMICO % INSTITUT FU               |                                                                                                    |                                                                                                    |                                                                                                    |                                                                                                    |
| Partita IVA o | ident. estero                                                                   | Codice Fiscale                                                                                                    |                                                                                                    | Regime Fiscale                                                                                                    |                                                                                                    |
| 017168802     | 14                                                                              | 01716880214                                                                                                    |                                                                                                    | , flm                                                                                                    | •                                                                                                    |
|               | CONFIGURA<br>Titolo<br>Denominazio<br>ISTITUTO PI<br>Partita IVA o<br>017168802 | CONFIGURAZIONE DATI IMPRES<br>Titolo Nome* ③<br>Denominazione* ④<br>ISTITUTO PER LA PROMOZIONE I<br>Partita IVA o ident. estero<br>01716880214 | CONFIGURAZIONE DATI IMPRESA         Titolo       Nome* Impression         Denominazione* Impression         ISTITUTO PER LA PROMOZIONE DELLO SVILUPPO ECONOMICO Partita IVA o ident. estero         Codice Fiscale         01716880214 | CONFIGURAZIONE DATI IMPRESA         Titolo       Nome* ①       Cognom         Denominazione* ①       Cognom       Cognom         ISTITUTO PER LA PROMOZIONE DELLO SVILUPPO ECONOMICO % INSTITUT FU       Partita IVA o ident. estero       Codice Fiscale         01716880214       01716880214       01716880214 | CONFIGURAZIONE DATI IMPRESA         Titolo       Nome* ①       Cognome* ①         Denominazione* ①       Codice EORI ①         ISTITUTO PER LA PROMOZIONE DELLO SVILUPPO ECONOMICO % INSTITUT FU       Codice EORI ①         Partita IVA o ident. estero       Codice Fiscale       Regime Fiscale         01716880214       01716880214       Cm |

salvando di seguito il dato selezionato:

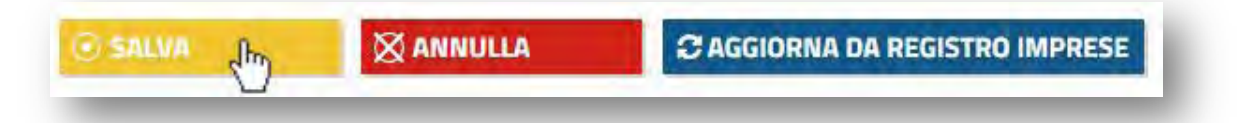

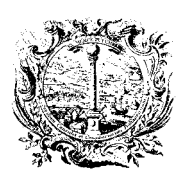

DIGITALE DIENSTE

CAMERA DI COMMERCIO, INDUSTRIA, ARTIGIANATO E AGRICOLTURA DI BOLZANO

SERVIZI DIGITALI

#### Notifiche e-mail

Ogni fattura elettronica compilata, firmata e inviata, transita dal Sistema di Interscambio nazionale che è il punto di passaggio obbligato per tutte le fatture emesse verso la PA.

Il Sistema di Interscambio verifica il formato del documento e la completezza dei dati inseriti e provvede a inviarla alla Pubblica Amministrazione destinataria.

Nell'area "Lista Fatture" della scrivania è sempre possibile visualizzare lo stato di avanzamento delle proprie fatture e monitorarne il percorso;

Da Menù > Gestione> Impostazioni selezionando la linguetta "Notifiche e-mail" è possibile visualizzare gli indirizzi e-mail a cui il sistema manderà un avviso, contestualmente all'arrivo delle notifiche da parte del Sistema di Interscambio.

Così gli operatori dell'impresa potranno essere aggiornati riguardo l'andamento della fattura emessa, tramite il canale e-mail senza necessariamente effettuare l'accesso al servizio.

| AREA FATTURE  | Area gostione > Impostazioni                                                                                                    |                |
|---------------|----------------------------------------------------------------------------------------------------|----------------|
| NUOVA FATTURA | Alea gestione > Impostazioni                                                                                                    |                |
| LISTA FATTURE | DATI IMPRESA NOTIFICHE EMAIL CONSUMI IMPRESA                                                                                                    |                |
| GESTIONE      |                                                                                                    | ~              |
| NUOVA DELEGA  |                                                                                                    |                |
| LISTA DELEGHE | Contestualmente alla ricezione di ciascuna notifica da parte del Sistema di Interscambio sarà inviato un avvi<br>indirizzi seguenti.                                                 | so email agli  |
| IMPOSTAZIONI  | L'avviso, generato automaticamente, non conterrà la notifica XML vera e propria inviata dal Sistema di Inte<br>quale rimarrà consultabile unicamente all'interno del portale stesso. | rscambio, la   |
| (i) AIUTO     | E' possibile impostare o variare gli indirizzi destinatari di tali avvisi rivolgendosi al servizio di assistenza tram<br>I pagina dedicata,lindicando i seguenti dati :              | ite l'apposita |

E' possibile impostare o variare gli indirizzi destinatari di tali avvisi rivolgendosi al servizio di assistenza di InfoCamere. Pertanto cliccare il link *"pagina dedicata*", provvedere a selezionare e/o inserire i restanti dati richiesti ed inviare la richiesta:

| Richiede assistenza per fatture | Pubbli             | ca Amministrazione | Tipo ===              |              | Sottotipo ==       |   |
|---------------------------------|--------------------|--------------------|-----------------------|--------------|--------------------|---|
| verso:                          | ©Soggei<br>©Entran | tto Privato<br>nbe | Utilizzo del servizio | ·            | E-mail di notifica | • |
| Nome                            |                    | Cognome            |                       | Codice Fisca | ile                |   |
| Mario                           |                    | Rossi              |                       | XXXXXXXX     | XXXXXXXX           |   |
| Denominazione Azienda           |                    |                    |                       |              |                    |   |
| Mario Rossi srl                 |                    |                    |                       |              |                    |   |
|                                 |                    |                    |                       |              |                    |   |
| Provincia                       |                    | Telefono ***       | Email                 |              |                    |   |
| BZ - Bolzano/Bozen              | •                  | 0470000000         | info@ro               | ossi.xx      |                    |   |
| Descrizione ***                 |                    |                    |                       |              |                    |   |
| 7. 2. 4. 4. 6. 6.               |                    |                    |                       |              |                    |   |

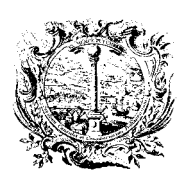

CAMERA DI COMMERCIO, INDUSTRIA, ARTIGIANATO E AGRICOLTURA DI BOLZANO

DIGITALE DIENSTE

SERVIZI DIGITALI

3. CESSIONARIO - Pubblica amministrazione destinataria della fattura

La terza sezione è dedicata all'inserimento dei dati del Cessionario/Committente della fattura elettronica.

Una volta aperta, questa sezione presenta diversi campi da completare, tutti riguardanti la Pubblica Amministrazione destinataria della fattura.

> Cliccare prima il bottone "CERCA IN iPA" per garantire la corretta compilazione.

| Seleziona i dati del Cessionario dall'Indice delle Pubbliche Amministrazioni >> |  |
|---------------------------------------------------------------------------------|--|
|---------------------------------------------------------------------------------|--|

A questo punto si accede ad una finestra con varie opzioni di ricerca (per nome, codice fiscale, regione, tipologia,...).

> Il modo di ricerca più semplice ed efficace consiste nell'inserire il *"Codice Univoco Ufficio*", il quale può essere digitato anche in lettere minuscole:

| Codice Destinatario F.E. 0 | Codice Fiscale | Tipologia Ente | Categoria Ente                                                                                                    |  |
|----------------------------|----------------|----------------|----------------------------------------------------------------------------------------------------|--|
| uf130q                     |                |                | 1 <del>.</del>                                                                                                    |  |
| Indirizzo                  |                |                |                                                                                                    |  |
|                            |                |                | and the second second sec |  |
| CAP                        | Regione        | Provincia      | Comune                                                                                                    |  |

Una volta indicate le informazioni relative ai criteri desiderati, selezionando poi il bottone "*CERCA*" si avvia la ricerca istantaneamente. I dati forniti da questo strumento di ricerca provengono direttamente dalle banche dati dell'Indice Nazionale delle Pubbliche Amministrazioni pubblicati sul sito <u>indicepa.gov.it</u>.

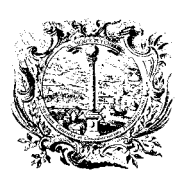

DIGITALE DIENSTE

CAMERA DI COMMERCIO, INDUSTRIA, ARTIGIANATO E AGRICOLTURA DI BOLZANO

#### SERVIZI DIGITALI

Se la ricerca va a buon fine, il sistema restituisce uno o più risultati tra i quali l'utente può individuare l'ufficio PA destinatario della fattura che sta compilando.

| ENTE                                                                    | ~          | INDIRIZZO *                             | CODICE FISCALE | ALTRI DATI •                     |
|-------------------------------------------------------------------------|------------|-----------------------------------------|----------------|----------------------------------|
| Ente: Ministero dello Sviluppo Econ<br>Codice: m_svec                   | omico      | Vie Vente 22 00107 Dans DM Lana         | 000000007      | urp@pec.sviluppoeconomico.gov.it |
| Ufficio di fatturazione: Uff_eFattu<br>Codice Destinatario F.E.: UF130Q | raPA<br>Im | Via Veneto, 33, 00 187, Roma, RM, Lazio | 80230390587    | Data Avvio: 06/06/2014           |

Con click del mouse sull'Ufficio individuato, il sistema tornerà alla sezione "CESSIONARIO" della fattura che risulterà a questo punto precompilata in tutti i campi obbligatori.

Alcuni Cessionari (p.e. Comuni) chiedono l'indicazione della loro "Partita IVA" -> il Cedente dovrà compilare manualmente il campo "Partita IVA o ident. estero".

| Seleziona i o    | lati del Cessio | nario dall'I | ndice delle Pubbli | che Amministrazioni | >>      |             | A |
|------------------|-----------------|--------------|--------------------|---------------------|---------|-------------|---|
| Dati anagra      | afici           |              |                    |                     |         |             |   |
| Titolo           | Nome            | *            |                    | Cogn                | ome*    |             |   |
| Denominazion     | e*              |              |                    |                     | Codice  | EORI O      |   |
| Ministero del    | lo Sviluppo Ec  | onomico      |                    |                     |         |             |   |
| Partita IVA o id | dent. estero    | Codice I     | -iscale <b>()</b>  | Codice destinat     | ario* 0 | Nazione*    |   |
| Sede 🖑           |                 | 80230        | 390587             | UF130Q              |         | IT - Italia | ٠ |
| Indirizzo*       |                 |              |                    | N. civico           |         | CAP*        |   |
| Via Veneto, 3    | 3               |              |                    |                     |         | 00187       |   |
| Comune*          |                 |              | Provincia          |                     | Nazior  | ie*         |   |
| Roma             |                 |              | RM - Roma          |                     | • IT-I  | talia       | 1 |

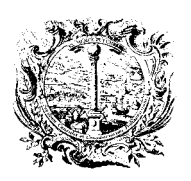

CAMERA DI COMMERCIO, INDUSTRIA, ARTIGIANATO E AGRICOLTURA DI BOLZANO

DIGITALE DIENSTE

SERVIZI DIGITALI

#### 3.1 CESSIONARIO - Destinatario della fattura ovvero IMPRESA O PROFESSIONISTA (B2B)

Dal primo gennaio 2017: il Sistema di Interscambio (SdI), gestito dalla Agenzia delle Entrate, sarà messo gratuitamente a disposizione dei contribuenti anche con riferimento alle operazioni effettuate nei confronti di privati (e non solo della P.A.). I contribuenti potranno scegliere di trasmettere telematicamente all'Agenzia delle Entrate tutte le fatture attive e passive e le relative variazioni. Il servizio garantirà l'esito dell'invio e della ricezione del documento e restituirà in tempo reale lo stato delle operazioni rilevanti ai fini IVA.

#### Scegliere prima l'opzione "Invia a Impresa o Professionista" di seguito cliccare il bottone "CERCA".

| CHI INVIARE LA FATTURA                                 |                                                        |     |
|--------------------------------------------------------|--------------------------------------------------------|-----|
| Scegliere se la fattura debba essere inviata ad una Pu | bblica Amministrazione o ad un'Impresa/Professionista. |     |
| 🛛 Invia a Pubblica Amministrazione                     | Invia a Impresa o Professionista                       |     |
| Codice destinatario*                                   | Email/PEC di destinazione*                             |     |
|                                                        |                                                        |     |
| IPA Indice delle Pubbliche Amministrazioni             |                                                        | INI |

A questo punto si accede ad una finestra con l'opzione di ricerca tramite codice fiscale, di seguito cliccare il bottone "CERCA".

| Codice Fiscale   |                   |                |            |
|------------------|-------------------|----------------|------------|
| 025660XXXXX      |                   |                |            |
| Q CERCA          | ANNULLA - PULISCI |                |            |
| SOGGETTO PRIVATO | INDIRIZZO         | CODICE FISCALE | ALTRI DATI |
|                  |                   |                |            |

Con click del mouse sul risultato della ricerca, il sistema tornerà alla sezione "CESSIONARIO" della fattura che risulterà a questo punto precompilata in tutti i campi obbligatori.

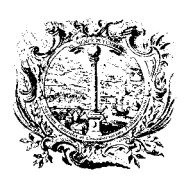

CAMERA DI COMMERCIO, INDUSTRIA, ARTIGIANATO E AGRICOLTURA DI BOLZANO

DIGITALE DIENSTE

SERVIZI DIGITALI

### 4. DETTAGLI FATTURA - Fornitura/Prezzo Unitario/Aliquota IVA/Prezzo Totale

4.1. Cliccando sul bottone "NUOVO DETTAGLIO" si crea una singola linea della fattura.

| NUOVO DET | TAGLIO – ELIMINA S | ELEZIONATI |                 |   |   |
|-----------|--------------------|------------|-----------------|---|---|
| 0         |                    | 1          | L contrate time | 1 | 1 |

- 4.2. Nella nuova finestra si possono inserire i dati della singola linea della fattura.
  - > Evitare l'inserimento di lettere accentate e caratteri speciali, fonte di possibili errori in xml
  - Indicazione dei Prezzi IVA ESCLUSA! -> Sia PREZZO UNITARIO, sia PREZZO TOTALE
  - In caso di dettaglio con aliquota 0% bisogna compilare anche il campo "Natura Operazione"
  - > Di seguito "SALVARE" i dati riguardanti la linea della fattura.

| DATI PRINCIPALI                                                            |                                                                             |                                                    | ~ |
|----------------------------------------------------------------------------|-----------------------------------------------------------------------------|----------------------------------------------------|---|
| Tipo Cessione/Prestazione 🛙                                                |                                                                             |                                                    |   |
|                                                                            |                                                                             |                                                    |   |
| Descrizione*                                                               |                                                                             |                                                    |   |
| Pulizia Uffici                                                             |                                                                             |                                                    |   |
| Prezzo Unitario (IVA esclusa)* 🕄                                           | Quantită                                                                    | Unità di Misura (riferita alla quantità)           |   |
| 1.000,00 EUR                                                               |                                                                             |                                                    |   |
| Aliquota IVA %*                                                            | Natura Operazione                                                           |                                                    |   |
| 22,00 %                                                                    |                                                                             |                                                    | • |
|                                                                            |                                                                             | PREZZO TOTALE (IMPONIBILE IVA ESCLUSA)*            |   |
| Il prezzo totale tiene conto degli<br>applicati sul dettaglio della fattur | eventuali sconti o maggiorazioni<br>ra che possono essere evidenziati nella | 1,000,00 EUR                                       |   |
| sezione Altri Dati, sottostante.                                           |                                                                             | CESSIONE/PRESTAZIONE SOGGETTA A RITENUTA D'ACCONTO |   |
|                                                                            |                                                                             |                                                    |   |

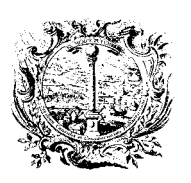

CAMERA DI COMMERCIO, INDUSTRIA, ARTIGIANATO E AGRICOLTURA DI BOLZANO

DIGITALE DIENSTE

SERVIZI DIGITALI

4.3. Dopo il "SALVATAGGIO", il set di dati riguardanti la linea della fattura è visualizzato così.

| NUOVO DETTAC   | ELIO – ELIMINA SELE | ZIONATI  |              |               |          |
|----------------|---------------------|----------|--------------|---------------|----------|
| ARTICOLO       | PREZZO UNITARIO     | QUANTITÀ | ALIQUOTA IVA | PREZZO TOTALE | RITENUTA |
| Pulizia Uffici | 1.000.00            |          | 22,00%       | 1.000,00      | NO       |

4.4. Nuove linee della fattura vengono create ripetendo i passi sopra descritti.

| + NUOVO DETTAGLIO       | - ELIMINA SELEZION | ITAN     |              |               |          |
|-------------------------|--------------------|----------|--------------|---------------|----------|
| ARTICOLO                | PREZZO UNITARIO    | QUANTITĂ | ALIQUOTA IVA | PREZZO TOTALE | RITENUTA |
| Pulizia Uffici          | 1.000,00           |          | 22,00%       | 1.000,00      | NO       |
| Fornitura olio vegetale | 1,00               | 1.500,00 | 10,00%       | 1.500,00      | NO       |
| Mensa                   | 4,50000000         | 100.00   | 4,00%        | 450,00        | NO       |

#### 5. RITENUTA / BOLLO / CASSA PREVIDENZIALE

Questa sezione di regola va compilata solamente da liberi professionisti!

6. SCONTI / MAGGIORAZIONI - applicati sul totale documento

Inserimento di sconti o maggiorazioni applicati sul TOTALE DOCUMENTO.

L'inserimento di sconti o maggiorazioni applicati al dettaglio della fattura avviene nella sezione 4. "DETTAGLI DELLA FATTURA" (vedi finestra 4.2 - cliccare "ALTRI DATI")

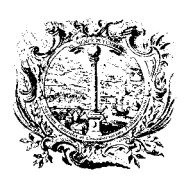

CAMERA DI COMMERCIO, INDUSTRIA, ARTIGIANATO E AGRICOLTURA DI BOLZANO

DIGITALE DIENSTE

SERVIZI DIGITALI

- 7. RIEPILOGO ALIQUOTE IVA split payment/reverse charge
- 7.1. Inserimento dell'esigibilità IVA, cliccando "NUOVO"

| Nella nuova finestra si può inserire l'esigibilità di una | singola aliquota IVA (p.e. 22%):                                                                                   |
|-----------------------------------------------------------|----------------------------------------------------------------------------------------------------|
| Immediata (Art. 6 DPR 633)                                |                                                                                                    |
| Differita<br>Split payment (scissione dei pagamenti)      |                                                                                                    |
| Di seguito "SALVARE" i dati inseriti.                     |                                                                                                    |
| nserisci/Modifica Riepilogo Aliquota I                    | VA                                                                                                    |
| Aliquota IVA*                                             | Esigibilità IVA                                                                                                    |
| 22,00 %                                                   | <ul> <li>Immediata (Art. 6 DPR 633)</li> <li>Differita</li> <li>Split Payment (scissione dei pagamenti)</li> </ul> |
| Natura da indicare solo ed obbligatoriamente per          | operazioni non imponibili - IVA 0%                                                                                 |
| Norma di riferimento da indicare solo ed obbligato        | •<br>oriamente per operazioni non imponibili - IVA 0%                                                              |
| Imponibile/Importo di applicazione*                       | Arrotondamento su imponibile/importo                                                                               |
| 1.000,00 EUR                                              |                                                                                                    |
| O Spese Accessorie                                        | Totale imposta applicata*                                                                                          |
|                                                           | 220,00 EUR                                                                                                    |

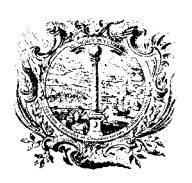

CAMERA DI COMMERCIO, INDUSTRIA, ARTIGIANATO E AGRICOLTURA DI BOLZANO

DIGITALE DIENSTE

SERVIZI DIGITALI

- Per operazioni non imponibili, IVA = 0%, campi obbligatori sono, p.e.:
- Natura
   Norma di rif.
   Norma di rif.
   Norma di rif.
   Norma di rif.
   Norma di rif.
   Norma di rif.
   Norma di rif.
   Norma di rif.
   Norma di rif.
   Norma di rif.
   Norma di rif.
   Norma di rif.
   Norma di rif.
   Norma di rif.
   Norma di rif.
   Norma di rif.
   Norma di rif.
   Norma di rif.
   Norma di rif.
   Norma di rif.
   Norma di rif.
   Norma di rif.
   Norma di rif.
   Norma di rif.
   Norma di rif.
   Norma di rif.
   Norma di rif.
   Norma di rif.
   Norma di rif.
   Norma di rif.
   Norma di rif.
   Norma di rif.
   Norma di rif.
   Norma di rif.
   Norma di rif.
   Norma di rif.
   Norma di rif.
   Norma di rif.
   Norma di rif.
   Norma di rif.
   Norma di rif.
   Norma di rif.
   Norma di rif.
   Norma di rif.
   Norma di rif.
   Norma di rif.
   Norma di rif.
   Norma di rif.
   Norma di rif.
   Norma di rif.
   Norma di rif.
   Norma di rif.
   Norma di rif.
   Norma di rif.
   Norma di rif.
   Norma di rif.
   Norma di rif.
   Norma di rif.
   Norma di rif.
   Norma di rif.
   Norma di rif.
   Norma di rif.
   Norma di rif.
   Norma di rif.
   Norma di rif.
   Norma di rif.
   Norma di rif.
   Norma di rif.
   Norma di rif.
   Norma di rif.
   Norma di rif.
   Norma di rif.
   Norma di rif.
   Norma di rif.
   Norma di rif.</

| Aliquota IVA*                                                                                           | Esigibilità IVA                                                 |
|----------------------------------------------------------------------------------------------------|-----------------------------------------------------------------|
| 0,00 %                                                                                                  | Split Payment (scissione dei pagamenti)                         |
| Natura da indicare solo ed obbligatoriamente per                                                        | operazioni non imponibili - IVA 0%                              |
| N6 - inversione contabile (reverse charge);                                                             | •                                                               |
| Norma di riferimento da indicare solo ed obbligat                                                       | oriamente per operazioni non imponibili - IVA 0%                |
| art. 17 DPR 633/72                                                                                      |                                                                 |
|                                                                                                    |                                                                 |
|                                                                                                    |                                                                 |
| Imponibile/Importo di applicazione*                                                                     | Arrotondamento su imponibile/importo                            |
| <ul> <li>Imponibile/Importo di applicazione*</li> <li>1.000,00 EUR</li> </ul>                           | Arrotondamento su imponibile/importo                            |
| <ul> <li>Imponibile/Importo di applicazione*</li> <li>1.000,00 EUR</li> <li>Spese Accessorie</li> </ul> | Arrotondamento su imponibile/importo  Totale imposta applicata* |

7.3. Dopo il "SALVATAGGIO", il set di dati (come da esempio 7.1) è visualizzato così.

| + | NUOVO    | -      | ELIMINA SELEZIONA | ITI            |            |         |             |
|---|----------|--------|-------------------|----------------|------------|---------|-------------|
| - | ALIQUOTA | NATURA | SPESE ACCESSORIE  | ARROTONDAMENTO | IMPONIBILE | IMPOSTA | ESIGIBILITĂ |
|   |          |        |                   |                |            |         |             |

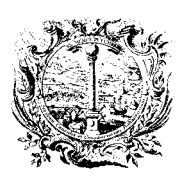

CAMERA DI COMMERCIO, INDUSTRIA, ARTIGIANATO E AGRICOLTURA DI BOLZANO

DIGITALE DIENSTE

SERVIZI DIGITALI

7.4. Nuove esigibilità IVA si possono creare, ripetendo i passi sopra descritti.

| + | NUOVO    |        | - ELIMINA SELEZION | ATI            |            |         |             |
|---|----------|--------|--------------------|----------------|------------|---------|-------------|
|   | ALIQUOTA | NATURA | SPESE ACCESSORIE   | ARROTONDAMENTO | IMPONIBILE | IMPOSTA | ESIGIBILITÀ |
| j | 22,00%   |        |                    |                | 1.000,00   | 220,00  | S           |
|   | 4,00%    |        |                    |                | 450,00     | 18,00   | S           |
|   | 10,00%   |        |                    |                | 1.500,00   | 150,00  | 5           |

- 8. DATI PER IL PAGAMENTO Modalità Pagamento/Importo/Termini/IBAN
- 8.1. Cliccare "DATI PER IL PAGAMENTO".

| DATI PER IL PAGAMENTO | ALTRI DATI | ALLEGATI                        |
|-----------------------|------------|---------------------------------|
|                       |            | IMPORTO TOTALE (IVA INCLUSA)* 1 |
|                       |            |                                 |

8.2. Nella nuova finestra scegliere la modalità di pagamento (p.e. "PAGAMENTO COMPLETO").

| NUOVO PAG. A RATE         | + NUOVO PAG. COMPLETO | + NUOVO ANTICIPO |
|---------------------------|-----------------------|------------------|
| sono stato specificato Co |                       |                  |
| sono state specificate Lo | ndizioni di Pagamento |                  |
|                           |                       |                  |
|                           |                       |                  |

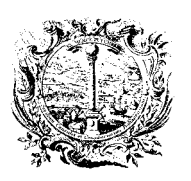

CAMERA DI COMMERCIO, INDUSTRIA, ARTIGIANATO E AGRICOLTURA DI BOLZANO

DIGITALE DIENSTE

SERVIZI DIGITALI

8.3. Inserimento dei dati relativi al "PAGAMENTO COMPLETO", cliccando "NUOVO"

| DALITA GIORNI SCADENZA IMPORTO ISTITUTO FINANZIARIO | CA IMPORTO ISTITUTO FINANZIARIO | URIO ISTITUTOFI | JUADENIZA                 |         | MODALITA |
|-----------------------------------------------------|---------------------------------|-----------------|---------------------------|---------|----------|
|                                                     |                                 |                 | Contraction of the second | GIORINI | MODALITA |

- 8.4. Nella nuova finestra selezionare/compilare i dati relativi al pagamento.
  - Modalità pagamento
    - MP05 bonifico (il valore MP05 vale come esempio)
    - Importo pagamento indicare l'importo da pagare, p.e. : = IMPONIBILE IVA ESCLUSA in caso di SPLIT PAYMENT IBAN (come minimo)
  - Coordinate bancarie

•

➢ Di seguito "SALVARE" i dati inseriti.

| iodalità Pagamento*                                   |                         |   | Importo Pagam | ento* |   |
|-------------------------------------------------------|-------------------------|---|---------------|-------|---|
| MP05 - bonifico                                       |                         | • | 2.950,00 EUR  |       |   |
| TERMINI                                               |                         |   |               |       | ~ |
| COORDINATE                                            |                         |   |               |       | ^ |
| Istituto Finanziario                                  |                         |   |               |       |   |
| IBAN                                                  | ABI                     |   | CAB           | BIC   |   |
| IT240056961160000004060X88                            |                         |   |               |       |   |
| ALTRE INFORMAZIONI                                    |                         |   |               |       | ~ |
| QUIETANZANTE Solo per modalità di pagamento MP04 - Co | ntanti presso Tesoreria |   |               |       | ~ |

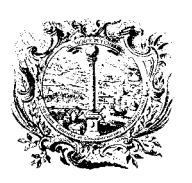

CAMERA DI COMMERCIO, INDUSTRIA, ARTIGIANATO E AGRICOLTURA DI BOLZANO

DIGITALE DIENSTE

SERVIZI DIGITALI

- 8.5. Dopo il "SALVATAGGIO", il set di dati è visualizzato così.
  - > Cliccando il bottone "SALVA" si torna alla maschera di compilazione principale.

| MODALITÀ | GIORNI | SCADENZA       | IMPORTO | ISTITUTO FINANZIARIO |
|----------|--------|----------------|---------|----------------------|
| MP05     |        |                | 2.950,0 | 0                    |
| + NUOVO  | - ELI  | MINA SELEZIONA | π       |                      |
|          |        |                |         |                      |

# 9. ALTRI DATI - Ordine/Numero di protocollo/CUP/CIG

9.1. Cliccare "ALTRI DATI (CIG, CUP)".

| DATI PER IL PAGAMENTO | ALTRI DATI (CIG) | ALLEGATI                     |     |
|-----------------------|------------------|------------------------------|-----|
|                       |                  | IMPORTO TOTALE (IVA INCLUSA) | • 0 |
| L                     |                  |                              |     |

9.2. Nella nuova finestra cliccare sulla sezione "DOCUMENTI/OGGETTI COLLEGATI".

| ALTRI DATI FATTURA                                                                  | ^ |
|-------------------------------------------------------------------------------------|---|
| DOCUMENTI/OGGETTI COLLEGATI (CIG, CUP)                                              | × |
| DATI TRASPORTO - opzionalmente da valorizzarsi nei casi di fattura accompagnatoria. | ~ |

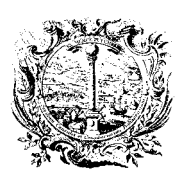

DIGITALE DIENSTE

CAMERA DI COMMERCIO, INDUSTRIA, ARTIGIANATO E AGRICOLTURA DI BOLZANO

SERVIZI DIGITALI

9.3. Inserimento dei dati relativi all'ordine, cliccando "NUOVO"

| ORDINI/CONTRATTI/CONVENZIONI/RICEZI                             | DNI (CIG, CUP)                                                                                 |
|-----------------------------------------------------------------|------------------------------------------------------------------------------------------------|
| (la valorizzazione di questi dati è necessaria al fine di conse | ntire un collegamento con Il processo di approvvigionamento e, di conseguenza, la possibile    |
| dematerializzazione del ciclo passivo; tali informazioni non    | sono obbligatorie ma la loro definizione nel rapporto contrattuale è fortemente consigliata in |
| quanto la loro valorizzazione è propedeutica alla demateria     | izzazione del oclo passivo delle amministrazioni)                                              |

#### 9.4. Nella nuova finestra selezionare/compilare i dati relativi all'ordine.

| • | Tipo Documento | ORDINE      | (esempio di valore)               |
|---|----------------|-------------|-----------------------------------|
| ٠ | ID Documento   | ORD-2015-22 | (numero d'ordine o di protocollo) |
| ٠ | Codice CUP     | P568GF2388  | (esempio di un codice)            |
| ٠ | Codice CIG     | Z1545FE388  | (esempio di un codice)            |

#### 9.5. Di seguito "SALVARE" i dati inseriti.

| Tipo Documento/Oggetto*                         | ORDINE      | • |
|-------------------------------------------------|-------------|---|
| Riferimento Linea Fattura<br>(separare con ';') |             |   |
| D Documento/Oggetto*                            | ORD-2015-22 |   |
| Data Documento/Oggetto                          |             |   |
| Linea Documento/Oggetto                         |             |   |
| Codice Commessa o Convenzione                   |             |   |
| Codice CUP 🚯                                    | P568GF2388  |   |
| Codice CIG 🟮                                    | Z1545FE388  |   |
|                                                 |             |   |

Attenzione: causa comune di rifiuto della fattura da parte della PA destinataria è costituita dal fatto che la fattura sia incompleta del codice CIG, quando, in aderenza alle normative in vigore e per il particolare tipo di fornitura, quest'ultimo debba essere obbligatoriamente indicato. Il codice CIG va pertanto indicato con le modalità sopra descritte; non è sufficiente includerlo semplicemente come "nota", tipicamente all'interno del campo libero Causale.

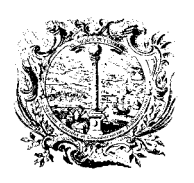

CAMERA DI COMMERCIO, INDUSTRIA, ARTIGIANATO E AGRICOLTURA DI BOLZANO

DIGITALE DIENSTE

SERVIZI DIGITALI

## 10. IMPORTO TOTALE - Indicazione dell'importo IVA inclusa

Nella maschera di compilazione della fattura vi è <u>un solo campo</u> per indicare l'importo totale, cioè IMPONIBILE + IVA, anche con l'applicazione dello split payment (scissione dei pagamenti).

|                              | ALLEGATI | ALTRI DATI (CIG) | DATI PER IL PAGAMENTO |
|------------------------------|----------|------------------|-----------------------|
| IPORTO TOTALE (IVA INCLUSA)* |          |                  |                       |
| 2.950,00 EUR                 |          |                  |                       |

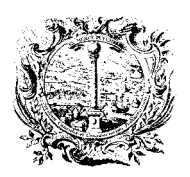

CAMERA DI COMMERCIO, INDUSTRIA, ARTIGIANATO E AGRICOLTURA DI BOLZANO

DIGITALE DIENSTE

SERVIZI DIGITALI

# CONTROLLARE LA FATTURA E STAMPARNE UNA COPIA PER LA CONTABILITÁ - GUIDA B

Per le scritture di contabilità qualsiasi fattura potrà essere salvata o stampata. Nella sezione "DATI GENERALI " cliccare:

| lipo documento *   | Numero* | Data*      | Valuta*    |   |
|--------------------|---------|------------|------------|---|
| TD01 - Fattura     | • 01E   | 26/04/2017 | EUR - Euro | - |
| Articolo 73 🚺 📃 SI |         |            |            |   |
|                    |         |            |            |   |
|                    |         |            |            |   |

La fattura completa viene visualizzata in una scheda separata del browser:

| PA FPMI - Elektronische Rech X   | https://fatturaa/render/268465 × -      |
|----------------------------------|-----------------------------------------|
|                                  |                                         |
| https://fattura-pa.infocamere.it | t/fpmi/private/fattura/render/268465    |
|                                  | A (Fund Funders (Series () and a () and |

Con CTRL + P selezionare la stampante per STAMPARE oppure SALVARE la fattura.

Per passare alla scheda <u>del portale</u> premere CTRL + TAB oppure cliccare la relativa scheda. Per chiudere la scheda premere CTRL + W oppure cliccare sulla **,x**<sup>"</sup> in alto a destra della scheda.

| لسو |                                |                                       | 20            |
|-----|--------------------------------|---------------------------------------|---------------|
| 11  | https://fattura-pa.infocamere. | it/fpmi/private/fattura/render/268465 | Chiudi scheda |

Nel caso di una fattura B2B la visualizzazione della stessa può avvenire anche in formato PDF, cliccando il simbolo:

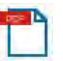

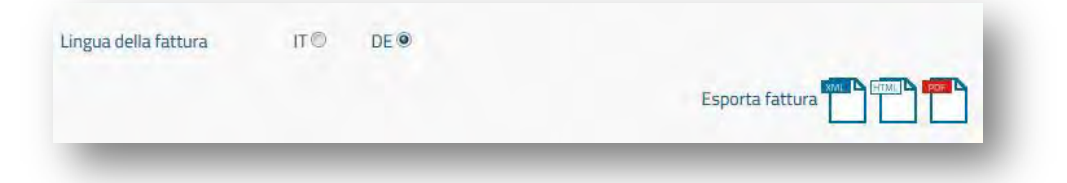

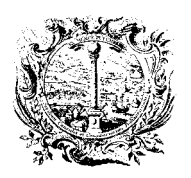

DIGITALE DIENSTE

CAMERA DI COMMERCIO, INDUSTRIA, ARTIGIANATO E AGRICOLTURA DI BOLZANO

SERVIZI DIGITALI

# FIRMA DELLA FATTURA - GUIDA C

Prima di procedere con la fase di invio della fattura, è indispensabile provvedere alla firma digitale della stessa, al fine di garantirne l'integrità, come richiesto dalla normativa in vigore.

La firma può essere apposta su fatture in stato di "*Pronta per la Firma*", utilizzando il bottone "*FIRMA*" presente nella parte bassa sia della pagina "*LISTA FATTURE*" (una volta selezionata la fattura o le fatture da firmare), sia nella pagina della fattura stessa (in questo caso la firma sarà apposta su una singola fattura).

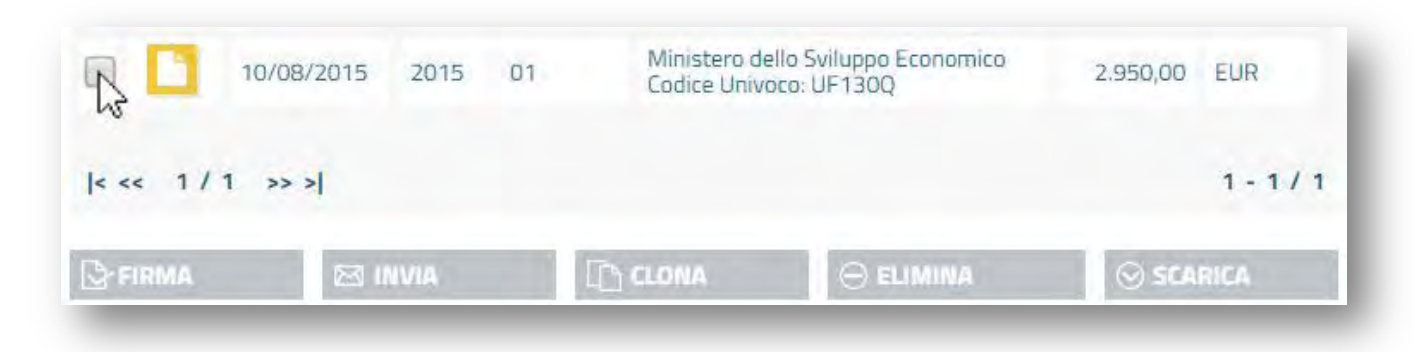

La pressione del tasto "FIRMA" avvierà il processo di firma:

|         | 10/08/2015 | 2015  | 01 | Codice Univo | to Sviluppo Economico<br>co: UF130Q | 2.950,00 | EUR   |
|---------|------------|-------|----|--------------|-------------------------------------|----------|-------|
| < << 1/ | 1 >> >]    |       |    |              |                                     |          | 1-1/1 |
|         |            | NVIA. |    |              |                                     | ⊗ SCA    | RICA  |

Inizia il processo di apposizione di firma automatica che può durare fino a 60 secondi.

| -irma Digitale                                                             |                                                                                                  |
|----------------------------------------------------------------------------|--------------------------------------------------------------------------------------------------|
| * Questa operazione richiede che n<br>versione 1.6 o superiore. E possibil | el PC sia installato un ambiente di esecuzione Java (JRE) a 32bit di<br>e fare una verifica qui. |
| C<br>Si prega di                                                           | perazione in corso<br>non chiudere questa finestra.                                              |
|                                                                            | * E in alternativa possibile avviare la<br>procedura di firma manuale                            |
| CHIUDI                                                                     |                                                                                                  |

Questa fase, come indicato nella nota all'interno della finestra stessa, richiede che nel PC in uso sia installato un ambiente di esecuzione Java (JRE) a 32bit di versione 1.6 o superiore. E' possibile verificare se sulla propria postazione il JRE è installato, ed in quale versione, cliccando sull'apposito link ... fare una verifica *qui*.

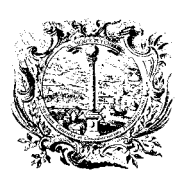

DIGITALE DIENSTE

CAMERA DI COMMERCIO, INDUSTRIA, ARTIGIANATO E AGRICOLTURA DI BOLZANO

SERVIZI DIGITALI

Una volta avviato il processo di firma, è possibile che siano proposte <u>alcune</u> conferme di sicurezza, alle quali servirà dare accettazione al fine di apporre con successo la firma digitale, per esempio l'attivazione del Java Platform Plugin, cliccando su "*Attiva…*":

| Modifica         Visualizza         Cronologia         Segnalion         Strumenti         Ajuto           Image: FPMI - Elektronische Rech         X         + |                       |        |       |                    |     |        | ~   |
|----------------------------------------------------------------------------------------------------|-----------------------|--------|-------|--------------------|-----|--------|-----|
| 🗲 🛅 🎽 https://fattura-pa.infocamere.it/fpmi/private/fatture/0                                                                                                   | ⇒ G                   | Soogle | Q     | ☆自                 | ÷   | 俞      | =   |
| ] Pec.it 🛄 - WebMail PEC - 🚾 Handelskammer Bozen 🎮 e-Rechnungen 💋 CCIA/<br>🖥 Consentire a fattura-pa.infocamere.it di eseguire "Java Platform SE 7 U"?          | A Bolzano 🕅 e-fattura | azione | Conti | nua <u>b</u> locco | Att | tivafm | l × |
| WEDERECHNUNG                                                                                                    |                       |        |       | _                  |     | -0     |     |
| Digitale Unterschrift                                                                                                    |                       |        |       |                    |     |        |     |

A questo punto appare un avviso che va confermato cliccando "Consenti sempre" ...

|                                                        |                                                         |                                                                                |                                                                             | M CO                                                                        | v                                                                             |                                                         |
|--------------------------------------------------------|---------------------------------------------------------|--------------------------------------------------------------------------------|-----------------------------------------------------------------------------|-----------------------------------------------------------------------------|-------------------------------------------------------------------------------|---------------------------------------------------------|
|                                                        | IAA Bolzano 🎮 e-fattur                                  | azione                                                                         |                                                                             |                                                                             |                                                                               |                                                         |
| a.infocamere.it di eseguire "Java<br>iori informazioni |                                                         |                                                                                |                                                                             |                                                                             |                                                                               |                                                         |
|                                                        |                                                         |                                                                                |                                                                             |                                                                             |                                                                               |                                                         |
| Consenti sempre_fh                                     |                                                         |                                                                                |                                                                             |                                                                             |                                                                               |                                                         |
|                                                        | a.infocamere.it di eseguire "Java<br>itori informazioni | a.infocamere.it di eseguire "Java<br>itori informazioni<br>Consenti sempre fin | a.infocamere.it di eseguire "Java<br>itori informazioni Consenti sempre. fm | a.infocamere.it di eseguire "Java<br>itori informazioni Consenti sempre. Im | a.infocamere.it di eseguire "Java<br>itori informazioni<br>Consenti sempre.lm | a.infocamere.it di eseguire "Java<br>itori informazioni |

Dopodiché bisogna nuovamente cliccare sul simbolo che assomiglia ad un mattoncino LEGO ...

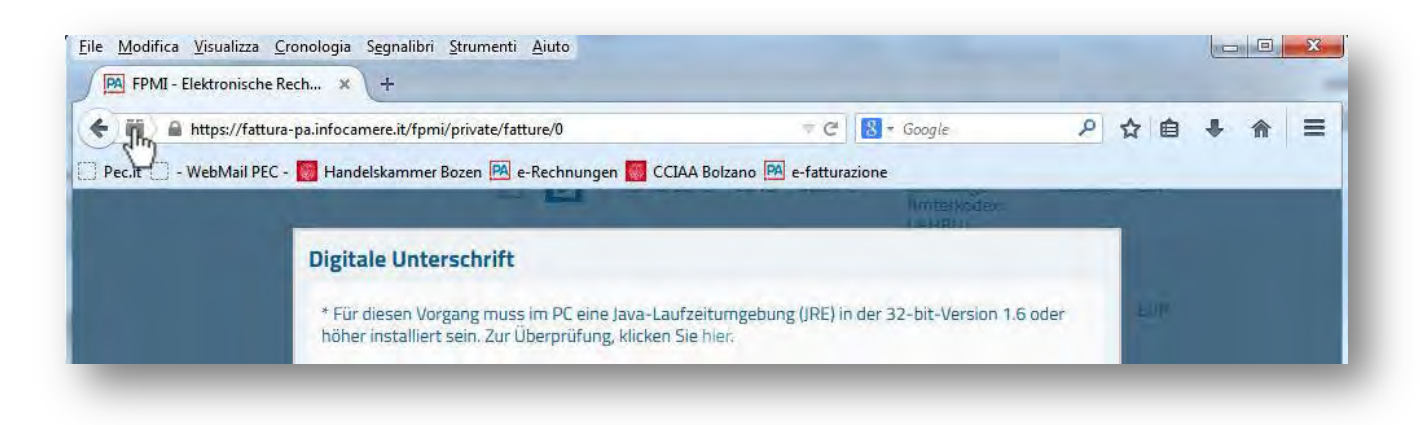

cliccare l'opzione "Consenti sempre", ed attendere il proseguimento del processo

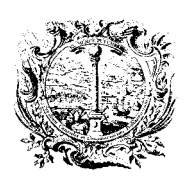

CAMERA DI COMMERCIO, INDUSTRIA, ARTIGIANATO E AGRICOLTURA DI BOLZANO

DIGITALE DIENSTE

SERVIZI DIGITALI

| https://fattura-pa.infocamere.it/fpmi/private/fatture/0                                        | T C Soogle               | P | ☆自 | ÷ | 合: |
|------------------------------------------------------------------------------------------------|--------------------------|---|----|---|----|
| "Java Platform SE 7 U" é attivo su <i>fottura-</i><br>pa.infocamere.it. Ulteriori informazioni | Bolzano 🕅 e-fatturazione |   | -  | ì |    |
| Places plugin                                                                                  |                          |   |    |   |    |

In caso dovesse apparire la seguente finestra, spuntare la possibilità di "Non visualizzare più questo messaggio ..." dopodiché cliccare "Esegui", ...

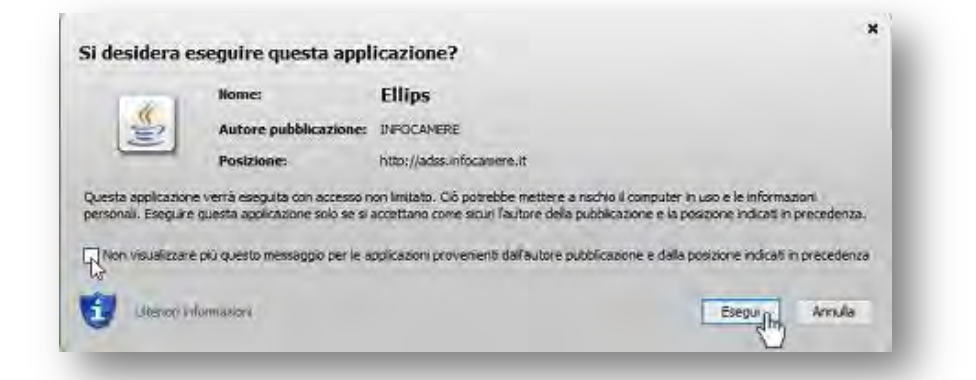

Dovesse apparire anche questo tipo di messaggio, cliccare "Non bloccare"

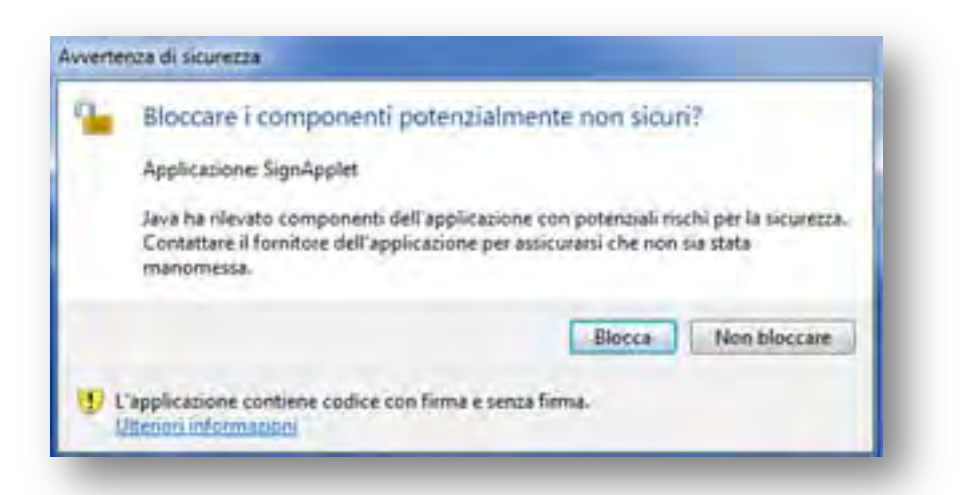

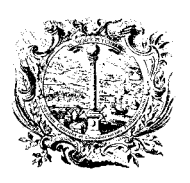

CAMERA DI COMMERCIO, INDUSTRIA, ARTIGIANATO E AGRICOLTURA DI BOLZANO

DIGITALE DIENSTE

SERVIZI DIGITALI

Inserimento del PIN (del Token USB), da confermare cliccando "OK"

|                             |                      | - |
|-----------------------------|----------------------|---|
| Si prega di inserire il dis | positivo nel lettore |   |
| PIN                         |                      |   |
|                             |                      | _ |

L'esito positivo del processo di firma si conferma cliccando "CHIUDI":

| irma Fattura                |  |
|-----------------------------|--|
| Firma apposta correttamente |  |
|                             |  |

La pagina sarà attualizzata e la fattura firmata è contrassegnata con un simbolo blu:

| S-FIRMA | <b>M</b> 0 | NVIA | CLONA       |             | ⊗ SCAR | ICA       |
|---------|------------|------|-------------|-------------|--------|-----------|
| < << 1/ | 1 >> >     |      |             |             |        | 1 - 1 / 1 |
|         |            |      | Codice Univ | oco: UF130Q |        |           |

Il processo di firma determina la generazione di un file con estensione .p7m, detto busta, all'interno del quale sarà presente la fattura nel formato con cui sarà inoltrata al Sistema di Interscambio (XML). Lo stesso può essere ottenuto, per ciascuna fattura, mediante l'operazione "*SCARICA*" nella "*PROCEDURA DI FIRMA MANUALE*" di seguito descritta.

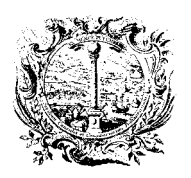

CAMERA DI COMMERCIO, INDUSTRIA, ARTIGIANATO E AGRICOLTURA DI BOLZANO

DIGITALE DIENSTE

SERVIZI DIGITALI

# PROCEDURA DI FIRMA MANUALE (come alternativa)

Il buon esito del processo automatico di firma (sopra descritto) è strettamente correlato a diversi fattori associabili al PC in uso: dispositivo CNS utilizzato, software installato, versione e tipologia dell'ambiente di esecuzione Java disponibile, etc. Per questo motivo non è infrequente che in questa fase possano manifestarsi delle problematiche tecniche.

Per questo motivo risulta sempre possibile – in alternativa alla procedura di firma automatica descritta – provvedere alla firma per mezzo del caricamento manuale della fattura (XML) precedentemente firmata sul proprio PC, <u>con gli strumenti software a disposizione</u>.

Il meccanismo di firma manuale, equivalente al processo automatico in termini di risultato finale, può essere attivato cliccando sull'apposita dicitura della finestra di firma manualer

"\* E in alternativa possibile avviare la procedura di firma manuale"

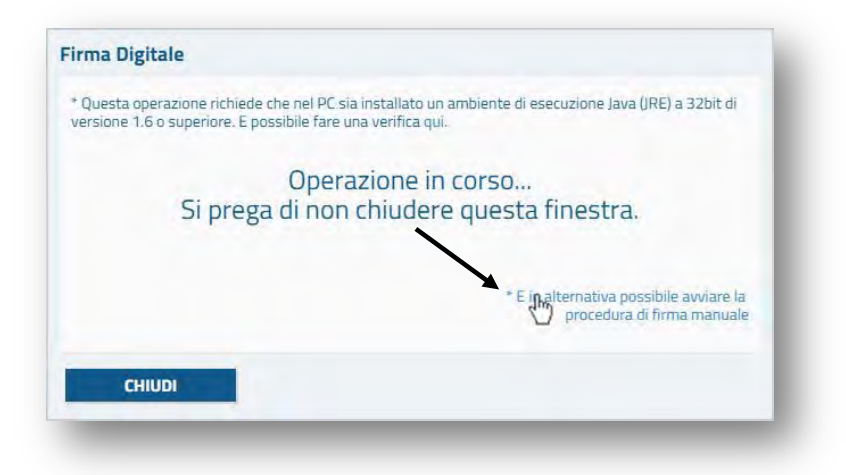

Scaricare la fattura da firmare cliccando sulla voce "Scarica":

| Senrica le fattur                   | e da firmare nel formato xml.                                       |   |
|-------------------------------------|---------------------------------------------------------------------|---|
| Una volta firmat<br>aricamento util | te nel formato .p7m, effettuane il<br>lizzando le voci sottostanti. |   |
| Carica fattura fi                   | rmata n. 01 (.p7m)                                                  |   |
|                                     |                                                                     | - |
|                                     |                                                                     |   |

Sarà proposto di scaricare sul proprio PC un file archivio ".zip" contenente tutte le fatture selezionate per la firma, in formato XML;

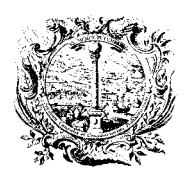

CAMERA DI COMMERCIO, INDUSTRIA, ARTIGIANATO E AGRICOLTURA DI BOLZANO

DIGITALE DIENSTE

| stato scelto di aprir | 8                                                    |              |
|-----------------------|------------------------------------------------------|--------------|
| 🖆 fattura-pa.zip      |                                                      |              |
| tipo: IZArc ZIP       | Archive                                              |              |
| da: https://fatt      | ura-pa.infocamere.it                                 |              |
| he cosa deve fare f   | irefox con questo file?                              |              |
| <u>Aprirlo</u> con    | IZArc Archiver (predefinita)                         | •            |
| Salva file            |                                                      |              |
| 🔲 Da ora in ava       | nti esegui questa azione per tutti i <u>f</u> ile di | questo tipo. |
|                       |                                                      | -            |

La cartella archivio zip deve essere decompressa, per salvare il file XML in "*Raccolte*" -> "*Documenti*" sul proprio PC. Non è possibile firmare file dalla cartella temporanea. (Temp).

La grafica varia secondo il SW di compressione / decompressione in uso, qui IZArc con "Extract":

| File View Actions Tools                                           | Options Help                                 |                     |            |   |
|-------------------------------------------------------------------|----------------------------------------------|---------------------|------------|---|
| New Open Add Extract                                              | Test Exit                                    | l\Tama\fat          |            | _ |
| <ul> <li>fattura-pa-1.zip</li> <li>TD01_01_10-08-2015_</li> </ul> | File Name<br>TD01_01_10-08-2015_10041_251244 | File Type<br>Folder | Modified   |   |
| vne: 71P Files: 1                                                 | III Packed: 1 198 Unpacked: 4 345            |                     | Ratio: 72% | • |

In <u>alternativa</u> si può <u>copiare il file</u> XML dall'archivio zip in "Raccolte" -> "Documenti".

Per fare questo doppio click sulla cartella (nell'esempio "TD01\_10-08-2015\_10041\_251244"):

| X                     | C:\Users\. ta                   | ocal\Temp\fattura-pa-1_zip |
|-----------------------|---------------------------------|----------------------------|
| a li fattura-pa-1.zip | File Name                       | File Type Modified         |
|                       | TD01_01_10-08-2015_10041_251244 | Folder                     |

Verrà visualizzato il documento XML = file da firmare (fattura) con estensione .xml:

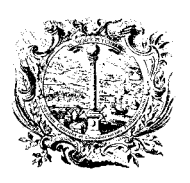

CAMERA DI COMMERCIO, INDUSTRIA, ARTIGIANATO E AGRICOLTURA DI BOLZANO

DIGITALE DIENSTE

SERVIZI DIGITALI

|                       |                                     | -            |           |
|-----------------------|-------------------------------------|--------------|-----------|
| A In fattura-pa-1.zip | File Name                           | File Type    | Modified  |
| 1001_01_10-08-2013_   | TD01_01_10-08-2015_10041_251244.xml | XML-Dokument | 04.11.201 |

Tirare il file XML tenendo premuto il tasto sx del mouse in "*Raccolte*" -> "*Documenti*", oppure:

- evidenziare e con CTRL + C (copiare) -> "*Raccolte*" -> "*Documenti*" e con CTRL + V (incollare);

- evidenziare e copiare il file tramite tasto dx del mouse ed incollarlo adottando la stessa procedura;

| Extras | ?                |               |          |              |                                                                                                    |
|--------|------------------|---------------|----------|--------------|----------------------------------------------------------------------------------------------------|
| -      | Freigeben für 💌  | E-Mail        | Brennen  | Neuer Ordner |                                                                                                    |
| *      | Name             | *             |          | Тур          | <v1:fatturaelettroni<br>="http://www.fattura</v1:fatturaelettroni<br>                                            |
|        | TD01_1-E_16-07-2 | 2015_10041_13 | 7555.xml | XML-Dokument | <pre><patturaelettronic <datitrasmission<="" pre=""></patturaelettronic></pre>                                   |
|        |                  |               |          |              | <idtrasmitte<br><idtrasmitte<br><idpaese>I<br/><idcodice></idcodice></idpaese></idtrasmitte<br></idtrasmitte<br> |

A seguito il file della fattura è salvato sul proprio PC (nell'esempio in: Documenti / e-Rechnungen) e pertanto da questo momento potrà essere apposta la firma digitale a tale file.

AVVISO IMPORTANTE (vale anche per qualsiasi apposizione di firma digitale al di fuori del portale):

Alla fine del processo di firma digitale i documenti firmati verranno salvati nella stessa cartella dove risiedono i documenti originali aggiungendo al nome l'estensione ".p7m".

Nel nostro esempio la fattura firmata (file-P7M) si troverà dunque nella cartella "Raccolte/Documenti/e-Rechnungen".

| Eigene Dokumente 🕨 e-Rechnungen      |              |
|--------------------------------------|--------------|
| ?                                    |              |
| Freigeben für 👻 E-Mail Brennen       | Neuer Ordner |
| Name                                 | Тур          |
| TD01_1-E_16-07-2015_10041_137555.xml | XML-Dokument |
| TD01_1-E_16-07-2015_10041_137555.x   | P7M-Datei    |

## Firma digitale di file con il Token USB (generalmente valido)

Modo di procedere 1:

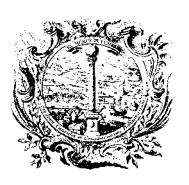

DIGITALE DIENSTE

INDUSTRIA, ARTIGIANATO E AGRICOLTURA DI BOLZANO

CAMERA DI COMMERCIO,

SERVIZI DIGITALI

Con la cartella contenente la fattura XML da firmare aperta, richiamare le funzionalità CNS del Token USB (Aruba Key) cliccando il tasto in basso alla schermata:

Trascinare il file XML tenendo premuto il tasto sinistro del mouse sopra l'icona "Firma" e rilasciare il pulsante del mouse:

| Freig <      | E-Mail    | Brenner     | Neuer C             | Ordner          |                                                                                                    |
|--------------|-----------|-------------|---------------------|-----------------|----------------------------------------------------------------------------------------------------|
| Name         | =         |             | Тур                 |                 | <v1:fatturaelettronica versione="1.1" xmlns:<br="">="http://www.fatturapa.gov.it/sdi/fatturapa/</v1:fatturaelettronica> |
| TD01 1-E 16- | 015_10041 | _137555.xml | XML-Doku            | ment            | <fatturaelettronicaheader><br/><datitrasmissione></datitrasmissione></fatturaelettronicaheader>                         |
|              | Ш.        |             |                     | ×               | <idcodice>02313821007</idcodice><br><br><progressivoinvio>34-989JI2u</progressivoinvio>                                 |
|              |           |             |                     |                 |                                                                                                    |
|              | Firma     | Verifica    | Registro            | Gestic          | ione Utilità Documenti Informazioni Rimozione 🛐                                                                         |
| BSU          | Firma     | Verifica    | Registro<br>Imprese | Gestic<br>Carta | ione Utilità Documenti Informazioni Rimozione 🛐                                                                         |
| ken USB      | Firma     | Verifica    | Registro<br>Imprese | Gestic<br>Carts | ione Utilità Documenti Informazioni Rimozione 🔯                                                                         |

Modo di procedere 2:

Nelle funzionalità CNS del Token USB cliccare l'icona "Firma" e cercare il file XML da firmare.

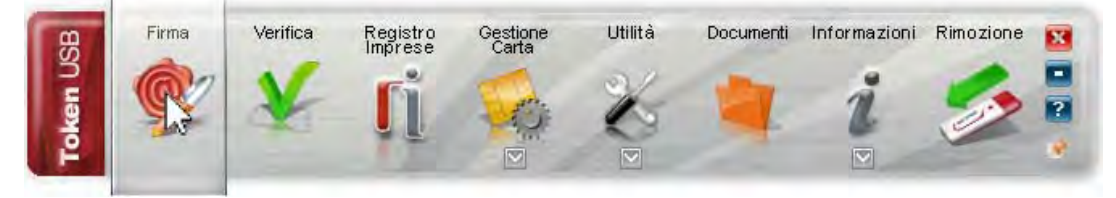

Selezionare il file salvato con <u>doppio click</u> (p.e. dalla cartella "Raccolte" -> "Documenti"):

| Extras | 2                               |                     |                                                                                            |
|--------|---------------------------------|---------------------|--------------------------------------------------------------------------------------------|
| -      | Freigeben für 🔻 E-Mail Bi       | rennen Neuer Ordner |                                                                                            |
| *      | Name                            | Тур                 | <v1:fatturaelettronic<br>="http://www.fattura</v1:fatturaelettronic<br>                    |
|        | TD01_1-E_16-07-2015_10041_13755 | 5.xml XML-Dokument  | <pre> <pattural <datitrasmission<="" lettronic="" pre=""></pattural></pre>                 |
|        |                                 |                     | <idtrasmittent<br><idpaese>IT&lt;<br/><idcodice>02</idcodice></idpaese></idtrasmittent<br> |

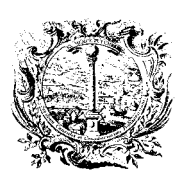

CAMERA DI COMMERCIO, INDUSTRIA, ARTIGIANATO E AGRICOLTURA DI BOLZANO

DIGITALE DIENSTE

SERVIZI DIGITALI

Assicurarsi che sia selezionato il certificato per la firma digitale (Cognome Nome), se viene visualizzato il certificato di autentificazione (Codice Fiscale), cliccare il campo e modificare il valore.

Dopo il controllo introdurre il codice PIN del Token USB (Aruba Key) + cliccare

| No.                   |                                                                                      |
|-----------------------|--------------------------------------------------------------------------------------|
|                       | Inserisci il PIN:                                                                    |
|                       | Salva come:                                                                          |
|                       |                                                                                      |
|                       |                                                                                      |
|                       |                                                                                      |
| ionare l'opzione rela | tiva alla presa visione del documento (casella da spuntare) +                        |
| I.                    |                                                                                      |
|                       |                                                                                      |
|                       | Dichiaro di aver preso visione del documento di sottoscriverne il contenuto e di ess |
|                       |                                                                                      |
|                       |                                                                                      |

Nel portale (fattura-pa.infocamere.it) bisogna caricare (upload) il file p7m corrispondente a ciascuna fattura firmata cliccando sulla voce "*Carica fattura firmata*" corrispondente alla stessa (nel caso non fosse visualizzata tale possibilità -> riattivare la firma manuale - pagina 23)

| Carica fatt | ura firmata n 1/F ( n7m)   |  |
|-------------|----------------------------|--|
| - and       | and miniata in the partity |  |
|             |                            |  |

e caricare la fattura firmata (file P7M) con doppio click

| ?                                    |              |
|--------------------------------------|--------------|
| Freigeben für 🕶 E-Mail Brennen       | Neuer Ordner |
| Name                                 | Тур          |
| TD01_1-E_16-07-2015_10041_137555.xml | XML-Dokument |
| , TD01 1-E 16-07-2015 10041 137555.x | P7M-Datei    |

Dopo un controllo sul file scelto sarà visualizzato se il processo è stato finito o no in modo positivo. Cliccare "*Chiudi*" e poi "*Lista Fatture*". La pagina sarà attualizzata e la fattura firmata è contrassegnata con un simbolo blu:

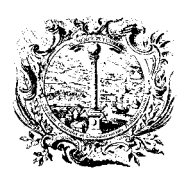

CAMERA DI COMMERCIO, INDUSTRIA, ARTIGIANATO E AGRICOLTURA DI BOLZANO

DIGITALE DIENSTE

SERVIZI DIGITALI

# LISTA FATTURE: INVIO DELLA FATTURA - GUIDA D

Con le caselle di selezione poste a fianco delle singole fatture è possibile selezionare una o più

| 🕃 FIRMA |            | VIA  | 0  | CLONA                        |                                        |          | ICA.      |
|---------|------------|------|----|------------------------------|----------------------------------------|----------|-----------|
| < << 1  | /1 >>>     |      |    |                              |                                        |          | 1 - 5 / 5 |
| Pro 🕒   | 10/08/2015 | 2015 | 01 | Ministero de<br>Codice Unive | ello Sviluppo Economico<br>oco: UF130Q | 2,950,00 | EUR       |
|         | 08/09/2015 | 2015 | 02 | Codice Unive                 | oco: DDO1E0                            | - 232,00 | EUR       |

... o tutte le fatture di una singola pagina:

| STATO A | DATA | ANNO | NUMERO | PA DESTINATARIA | IMPORTO | VALUTA |
|---------|------|------|--------|-----------------|---------|--------|
| ]       |      |      |        |                 |         |        |

A seconda della tipologia di fattura che si seleziona, in basso si attivano diversi tasti di azione da applicare alla fattura selezionata.

| -                                                                                                    |            | /IA Jus |    |                                                              | ⊙ SCAR   | NICA      |
|----------------------------------------------------------------------------------------------------|------------|---------|----|--------------------------------------------------------------|----------|-----------|
| < << 1/                                                                                                    | 1 >> >     |         |    |                                                              |          | 1 - 5 / 5 |
| Image: Second second second | 10/08/2015 | 2015    | 01 | Ministero dello Sviluppo Economico<br>Codice Univoco: UF130Q | 2.950,00 | EUR       |
|                                                                                                    | 08/09/2015 | 2015    | 02 | Codice Univoco: DD01E0                                       | - 232,00 | EUR       |

Una fattura può essere firmata, inviata, clonata, eliminata o scaricata a seconda della stato in cui si trova.

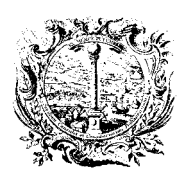

CAMERA DI COMMERCIO, INDUSTRIA, ARTIGIANATO E AGRICOLTURA DI BOLZANO

DIGITALE DIENSTE

SERVIZI DIGITALI

## DOPO L'INVIO: CHE SIGNIFICATO HANNO I SIMBOLI? - GUIDA E

Le fatture per le quali il flusso abbia raggiunto il termine sono evidenziate mediante le seguenti icone:

# $\sim$

non è stato ancora raggiunto un <u>esito definitivo</u> della fattura. Nel caso in cui la PA destinataria non esprima accettazione né rifiuto della fattura entro 15 giorni dalla data di ricezione della stessa, sia al mittente che al destinatario sarà recapitata una notifica di decorrenza termini, altrimenti questo simbolo verrà <u>sostituito</u> da uno dei seguenti simboli;

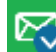

la fattura ha raggiunto il termine del flusso in quanto accettata dall'ente destinatario: non è necessaria alcuna ulteriore azione da parte dell'emittente;

la fattura ha raggiunto il termine del flusso con errori. La natura dell'errore è determinabile con l'esame delle notifiche ricevute dal SdI relativamente alla stessa, cliccando sul simbolo dell'errore, e di seguito cliccando sulla riga corrispondente alla notifica di interesse, sarà visualizzata la finestra di dettaglio notifica, infine cliccare "*VISUALIZZA*".

# FATTURE CON ERRORI - CHE COSA BISOGNA FARE? - GUIDA F

Nuova emissione di una fattura modificata/corretta in modo opportuno con la funzione "CLONA":

- 1) nel menù "AREA FATTURE" cliccare la sezione "LISTA FATTURE";
- individuare la fattura da modificare e selezionarla cliccando la casella di selezione posta a sinistra del simbolo di errore (all'interno della casella apparirà uno spunto);
- 3) annotare o tenere in mente sia il numero della fattura che la data di emissione;
- 4) in basso si attivano diversi tasti di azione, in questo caso cliccare la funzione "CLONA";
- 5) la pagina sarà attualizzata e apparirà la maschera principale d'inserimento dati. Tutti i dati esistenti nella fattura copiata sono stati copiati, tranne:

a) il campo "Numero" è vuoto, in questo caso viene inserito il numero pre-esistente della fattura, in pratica quello "vecchio", e
b) nel campo "Data" viene proposta la data attuale, qui deve essere selezionato eventualmente un data anteriore per motivi di congruenza contabile;

- 6) nella parte bassa dello schermo cliccare la funzione "SALVA" e la pagina verrà attualizzata;
- 7) dopo l'eseguimento corretto dei passi descritti si avrà una fattura "Pronto per la firma"
- 8) sulla base della notifica di scarto o rifiuto vengono fatte le correzioni necessarie;
- 9) dopochè sono state eseguite le correzioni o modifiche necessarie con successo, bisogna tassativamente cliccare la funzione "SALVA" nella parte bassa dello schermo;
- 10) firmare digitalmente questa fattura e poi cliccare la sezione "LISTA FATTURE";
- 11) aprire la fattura cliccando sull'icona blu della fattura;
- 12) per controllare la fattura cliccare "VISUALIZZA" (Stampa con: CTRL+P oppure STRG+P);
- 13) se tutto a posto, nella sezione "*LISTA FATTURE*" cliccare la casella di selezione (spuntare) e procedere all'invio della fattura.

Avviso: La fattura con errori <u>NON viene sostituita</u> e <u>NON può essere cancellata</u>. La stessa rimarrà archiviata e visibile in *"LISTA FATTURE"* come anche la fattura modificata.

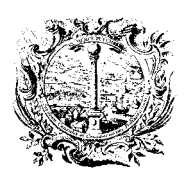

CAMERA DI COMMERCIO, INDUSTRIA, ARTIGIANATO E AGRICOLTURA DI BOLZANO

DIGITALE DIENSTE

SERVIZI DIGITALI

## NOTIFICHE DAL SISTEMA DI INTERSCAMBIO - GUIDA G

All'invio di ciascuna fattura seguirà risposta da parte del *Sistema di Interscambio* per mezzo di *notifiche*, file XML che il SDI invia al mittente della fattura per informarlo dello stato del processo di inoltro della fattura alla PA destinataria ed eventualmente riportando l'esito (accettazione o rifiuto) che quest'ultima ha facoltà (non obbligo) di esprimere in relazione a ciascuna fattura ricevuta.

#### Ricevuta di consegna

È la ricevuta inviata dal SdI al soggetto trasmittente per comunicare l'avvenuta consegna del file al destinatario.

#### Notifica di scarto

È la notifica inviata dal SdI al soggetto trasmittente nei casi in cui non sia stato superato uno o più controlli tra quelli effettuati dal SdI sul file ricevuto.

La fattura non risulta emessa e non sarà inoltrata alla PA destinataria.

-> E' possibile clonare la fattura, correggerla (mantenendo la numerazione) ed effettuarne un nuovo invio.

#### Notifica di esito

E' la notifica inviata dal SDI al mittente della fattura per comunicare l'esito (accettazione o rifiuto) della fattura espresso da parte del destinatario. La PA destinataria ha facoltà, ma non obbligo, di fornire questa informazione.

-> nel caso in cui la PA destinataria non esprima accettazione né rifiuto della fattura entro 15 giorni dalla data di ricezione della stessa, sia al mittente che al destinatario sarà recapitata una notifica di decorrenza termini (vedi sotto). <u>In questo caso la fattura è comunque da</u> <u>considerarsi emessa</u>, e non è richiesto alcun ulteriore intervento da parte dell'impresa emittente. Potrebbe essere di interesse prendere diretti contatti con la PA al fine di accertarsi che la fattura sia stata correttamente registrata.

#### Notifica di decorrenza termini

È la notifica inviata dal SDI sia al mittente che al destinatario della fattura per comunicare la decorrenza del termine limite per la comunicazione dell'accettazione/rifiuto da parte della PA ricevente.

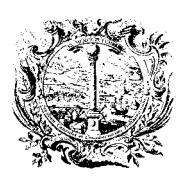

DIGITALE DIENSTE

CAMERA DI COMMERCIO, INDUSTRIA, ARTIGIANATO E AGRICOLTURA DI BOLZANO

SERVIZI DIGITALI

#### Dove consultare le notifiche ricevute per la fattura?

E' possibile consultare l'elenco delle notifiche ricevute relativamente a ciascuna fattura inviata dalla pagina *"Sintesi Fattura"* raggiungibile cliccando sulla riga corrispondente alla fattura di interesse, nella *"Lista Fatture"*. In quella sezione si possono consultare le *"Notifiche relative alla fattura"*:

|                             |                    |          | _                                          | XML HTML                                  |
|-----------------------------|--------------------|----------|--------------------------------------------|-------------------------------------------|
| DATI                        | ⊗ SCARICA          | ESIBIZI  | ONE                                        |                                           |
|                             |                    |          |                                            |                                           |
| lotificho rol               | ativo alla fattura |          |                                            |                                           |
| lotifiche rel               | ative alla fattura | CODCENTE | TIPOLOGIA                                  |                                           |
| lotifiche rel<br>#          | ative alla fattura | SORGENTE | TIPOLOGIA                                  | DATA ORA RICEZIONE                        |
| lotifiche rel<br>#<br>478e. | ative alla fattura | SORGENTE | TIPOLOGIA<br>Notifica di ricevuta consegna | DATA ORA RICEZIONE<br>23/ ./2016 10:41:06 |

Cliccando sulla riga corrispondente alla notifica di interesse, sarà visualizzata la finestra di *"dettaglio notifica"*, dalla quale sarà possibile:

- Scaricare la notifica originale ricevuta in formato XML, cliccando "SCARICA";
- Visualizzare la rappresentazione HTML della notifica (dettagli sul motivo di rifiuto), cliccando "VISUALIZZA";
- Effettuare l'esibizione a norma della notifica, cliccando "ESIBIZIONE"

| ipologia:          | Notifica di esito  |
|--------------------|--------------------|
| orgente:           |                    |
| lome file:         | IT02313 3.xml      |
| ata ora ricezione: | 04/ /2016 12:01:22 |
| sito:              | Rifiuto            |
| sito:              | Rifiuto            |

Dopo aver cliccato "VISUALIZZA" si possono leggere i motivi che hanno portato al rifiuto della fattura:

| Numero Fattura: 1      |                                                                                                    |
|------------------------|----------------------------------------------------------------------------------------------------|
| Anno Fattura: 2016     |                                                                                                    |
| Posizione Fattura: 1   |                                                                                                    |
| sito: EC02 (Rifiuto)   |                                                                                                    |
| Scriziono: Bitte geben | ie im Feld "Daten zur MwSt. nach Satz und Art" unter "Fälligkeit/Feigibilita" ein "I" für esigibilità immediata" ein Di |

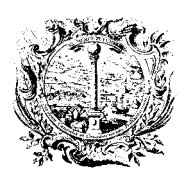

CAMERA DI COMMERCIO, INDUSTRIA, ARTIGIANATO E AGRICOLTURA DI BOLZANO

DIGITALE DIENSTE

SERVIZI DIGITALI

## NOTE DI CREDITO A STORNO DI FATTURA PRECEDENTE - GUIDA H

E' possibile comporre note di credito a storno di fatture precedentemente emesse, o di parte di queste.

a) Per emettere una "Nota di Credito" cliccare la funzione "NUOVA FATTURA" nel menù.

> Tipo Documento selzionare TD04 – Nota di Credito

| DATI GENERALI           |          |            |            | ^ |
|-------------------------|----------|------------|------------|---|
| Tipo documento*         | Numero * | Data*      | Valuta*    |   |
|                         |          | 10/08/2015 | EUR - Euro | • |
| Articolo 73 🕄 📃 SI      |          |            |            |   |
| Causale del documento 🕄 |          |            |            |   |

b) Se lo storno della fattura è <u>completo</u> si suggerisce di <u>clonare</u> preventivamente la fattura da stornare adattandola poi alle esigenze necessarie per "trasformarla" in nota di credito:

- > Tipo Documento TD04 Nota di Credito
- Invertire gli importi (inserendoli come valori negativi)
- Impostare la corretta data documento della nota di credito

Bisogna avere cura di specificare i collegamenti con la fattura stornata nella sezione appositamente resa disponibile: "ALTRI DATI (CIG)" -> "ALTRI DATI FATTURA" -> "FATTURE COLLEGATE"

(da utilizzarsi anche nei casi di fatture di conguaglio a fronte di precedenti fatture di acconto).

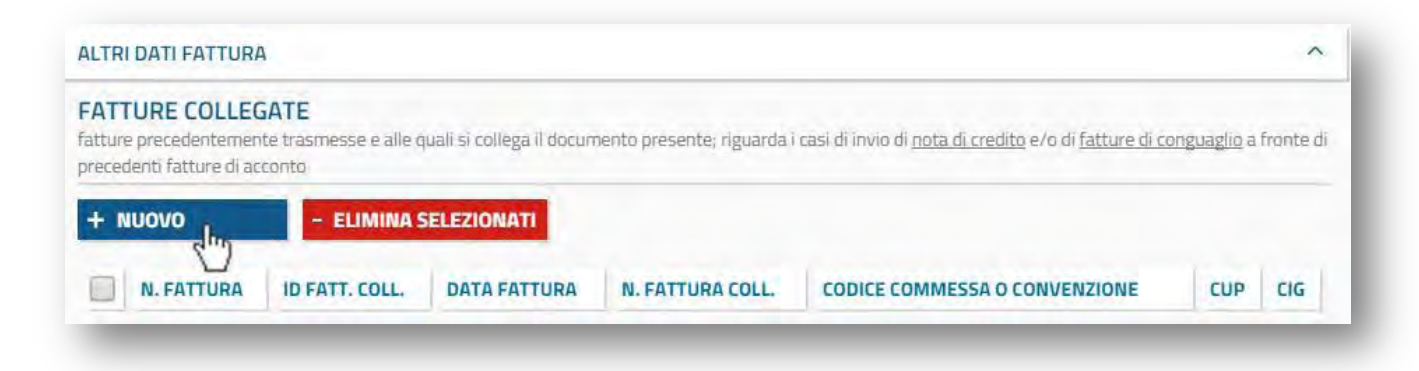

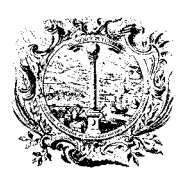

CAMERA DI COMMERCIO, INDUSTRIA, ARTIGIANATO E AGRICOLTURA DI BOLZANO

DIGITALE DIENSTE

SERVIZI DIGITALI

Cliccando sul bottone "NUOVO" sarà proposta la seguente finestra di inserimento:

| ata Fattura Collegata 26/03/2015 anero dettaglio della fattura collegata 3 andice Commessa o Convenzione adice CUP 3 adice CIG 3                | dentificativo Fattura Collegata*           | FPA-2015-1 |  |
|----------------------------------------------------------------------------------------------------|--------------------------------------------|------------|--|
| ata Fattura Collegata 26/03/2015     umero dettaglio della fattura collegata •     adice Commessa o Convenzione     adice CUP •     adice CIG • | Numero dettaglio della presente fattura 🗿  |            |  |
| umero dettaglio della fattura collegata                                                                                                    | Data Fattura Collegata                     | 26/03/2015 |  |
| idice CUP 🖲                                                                                                    | Numero dettaglio della fattura collegata 🗿 |            |  |
| ndice CUP 🚯                                                                                                    | Codice Commessa o Convenzione              |            |  |
| odice CIG 🚯                                                                                                    | Codice CUP                                 |            |  |
|                                                                                                    | Codice CIG 🚯                               |            |  |
|                                                                                                    | Codice CIG 🛛                               |            |  |

Si evidenzia che - intervenendo opportunamente sulla valorizzazione dei campi proposti - risulta possibile:

- Collegare l'intera nota di credito all'intera fattura oggetto di storno (lasciando vuoto il campo "Numero dettaglio della fattura collegata");
- Collegare l'intera nota di credito ad una specifica linea della fattura oggetto di storno (specificando il numero linea nel campo "numero dettaglio della fattura collegata");
- Collegare una specifica linea della nota di credito all'intera fattura oggetto di storno (valorizzando il campo "Numero dettaglio della presente fattura" ma lasciando vuoto il campo "Numero dettaglio della fattura collegata");
- Collegare una specifica linea della nota di credito ad una specifica linea della fattura oggetto di storno (valorizzando entrambi i campi "Numero dettaglio della presente fattura" e "Numero dettaglio della fattura collegata").
   Poiché risulta possibile specificare un numero non limitato di collegamenti ripetendo il processo, è chiaro come risulti altresì possibile esplicitare più collegamenti fra singolo dettaglio della nota di credito e singolo dettaglio delle fatture originarie.